CSセット のご案内 入院時必需品 レンタルシステム

KKR北陸病院では、院内の感染防止対策と より手厚い看護を行うためにCSセットを導入しています

# CSセットとは?

入院の際に必要となる衣類・タオル類・日用品・紙おむつ類を 日額定額制のレンタルでご利用いただけるサービスです

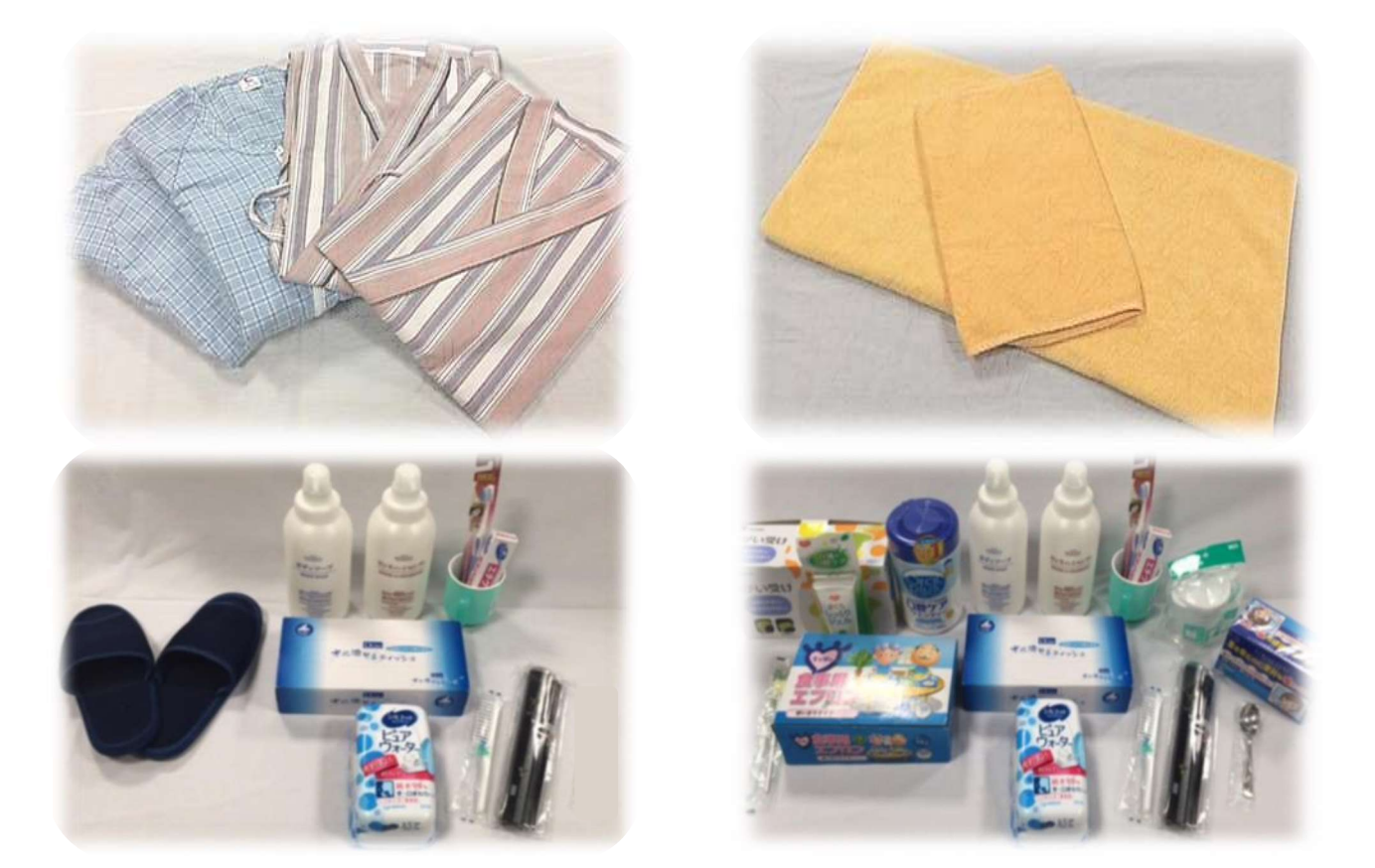

# ご利用のメリット

入院準備や補充のお手間が軽減されます 衣類・タオル類は全てお洗濯付きです 高性能な紙おむつをご使用いただけます

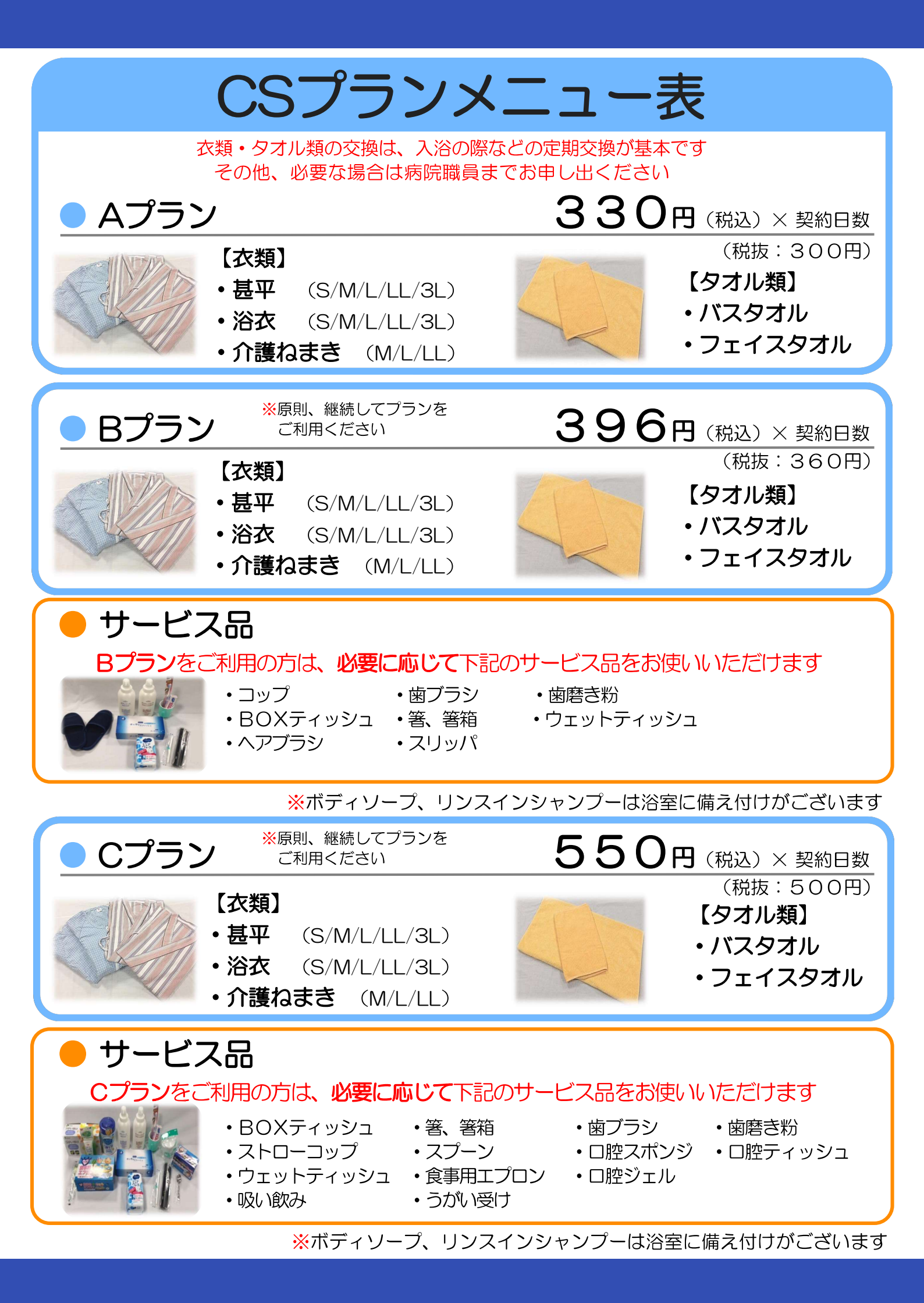

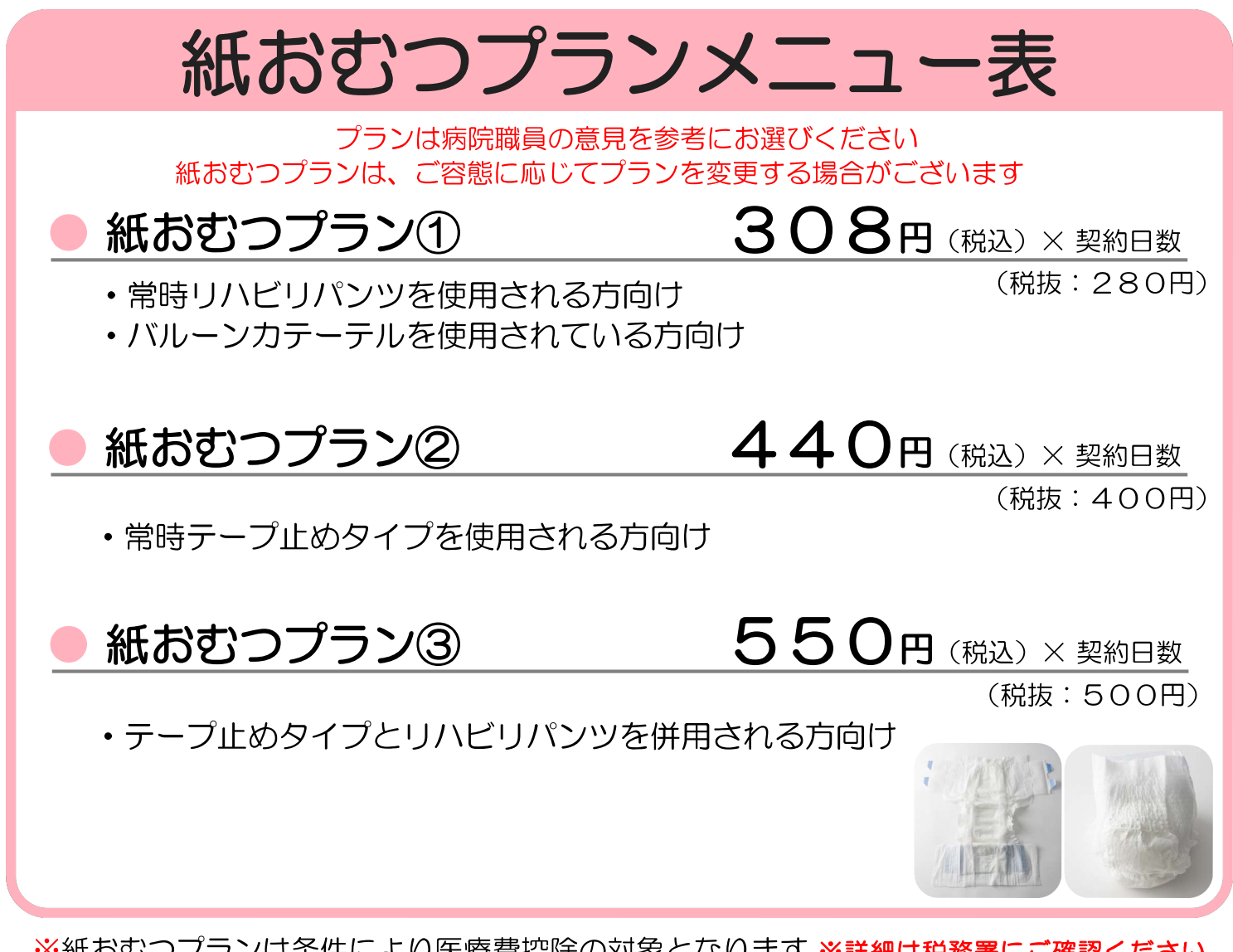

#### ※紙おむつプランは条件により医療費控除の対象となります ※詳細は税務署にご確認ください

# ご利用上の注意点

口開始日から終了日までの全日数分の料金が発生いたします

口配布の有無・使用枚数に関わらず、日額定額制です

口退院日も請求に含まれます

お申込み方法

ご希望のプランをお選びの上、CSセット申込書へ 名前、性別、生年月日、住所、電話番号、プラン名、開始日を 記入し、病院職員までご提出ください

※お支払い方法、お問合せにつきましては、裏面をご覧ください

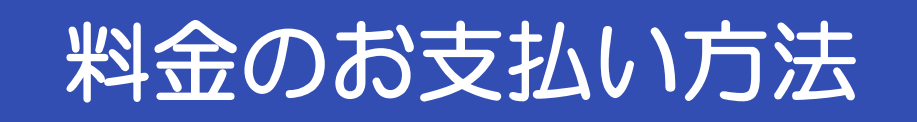

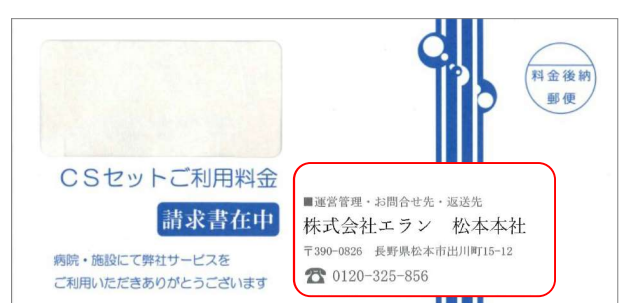

### 【請求書発送元】

■運営管理・お問合せ先・返送先 株式会社エラン 松本本社 〒390-0826 長野県松本市出川町15-12 **2** 0120-325-856

| F  | -  | - 3 | 12.1 | 2  |
|----|----|-----|------|----|
| Ŀ  | _  | -1  | M    | 멝  |
| E  | -  | 2   | 1    | N  |
|    | -  | 26  | 9    | IJ |
| IS | 55 | 57  | NO   | DI |

※お支払方法は、以下からお選びいただけます ①払込取扱票(コンビニエンスストア・郵便局・電子決済) ②クレジットカード決済(登録方法を別紙にてご案内します)

①払込取扱票でのお支払いの場合、2022年9月1日(木)以降に発行の請求書 より、発行手数料110円/通(税込)が加算されます

また、郵便局・ゆうちょ銀行の窓口やATMにおける現金でのお支払いの場合には 1件ごとに料金110円が加算されます

# お支払いの注意点

- □株式会社エランより請求書が郵送されます
- □ 入院費とは別のお支払いです
- 口月ごとのお支払いで請求書のお届けは翌月中旬頃です

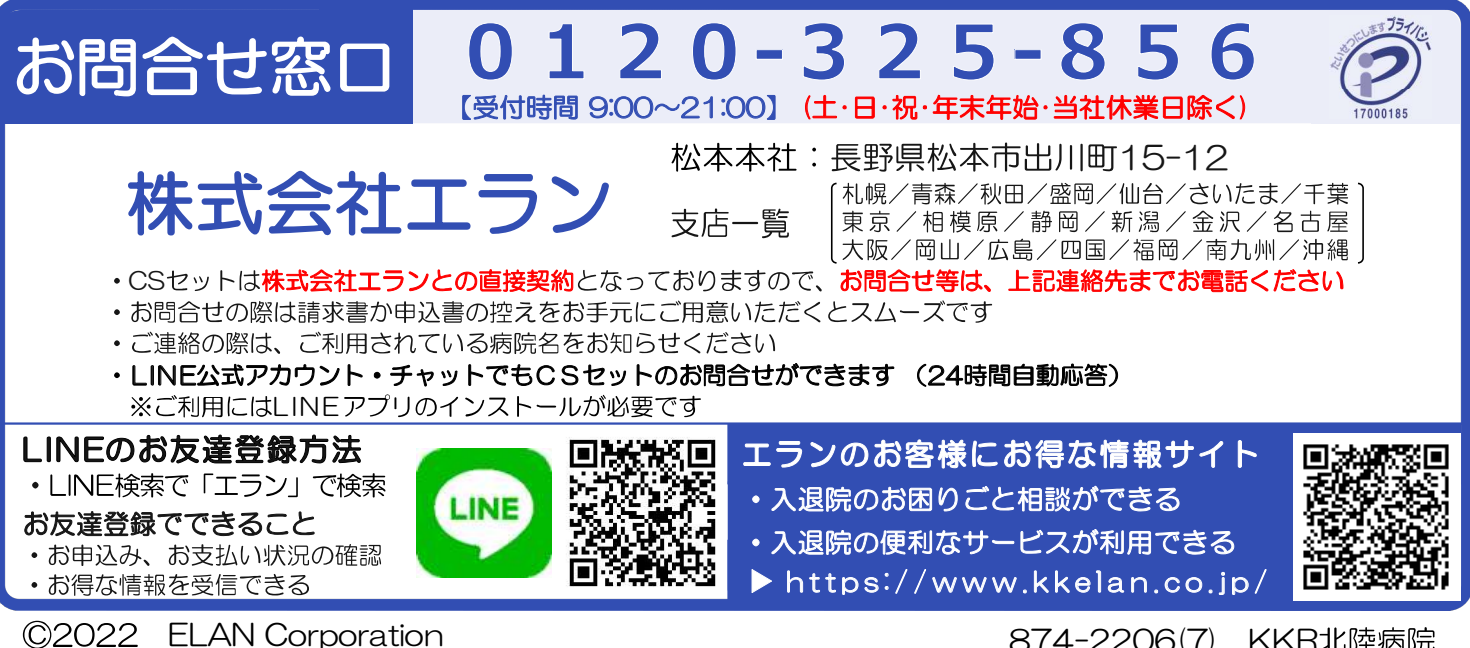

874-2206(7) KKR北陸病院

# ご利用料金のお支払いについて

以下の通りお支払いに関する取扱いを変更させていただきます。 何卒、ご理解くださいますようお願い申し上げます。

# 請求書、払込用紙の有料化

2022年9月1日(木)以降に発行の請求書(※以下画像参照)より、請求 書の発行手数料110円/通(税込)を加算します。当社ポータルサイトを 利用したクレジットカード払いは手数料無料です。

手数料負担の無いクレジットカード払いをご希望される場合は本紙裏面の 手順で支払い方法の変更をお願いいたします。

#### 請求書(払込取扱票)でお支払いが対象です 22 東GMT1 払込取扱票 通貨合用 第 00110000 00000 10000 10000 10000 10000 \* 00110-6-901108 料金後納 三菱UFJファクター 収納代行センター 郵便 三菱UFJファクター 収納代行センター 医療費益除のため大! に保健して下ない 全部 MEA用おむつ ¥5,000含む ¥10,000 戸田賀和等 **C**ELAN 34 090011090110800000100002000000000000 2017年11月 ご利用分 (成人用おむつ ¥5,050含む) 医療費技師のため大切に保管して下さ ¥740 〒390-0826 長野県松本市出川町15-12 7590816700707000000009999999020040100100004 日本 花子 積 (日本 太郎 様) 株式会社エラン 【住所非表示払込書】 2019年9月 ご利用分 日本 花子 総 CSセットご利用料金 RM628 株式会社エラン 日期印 問合せ先:0120-91 ----ルアドレス:coo 請求書在中 908107-0010000-4 M248 株式会社エラン 201 受領日附印 病院・施設にて弊社サービスを ご利用いただきありがとうございます

※ クレジットカードでお支払いの場合、手数料は加算されません

※ その他不明点については利用開始時にご案内のリーフレットをご覧ください

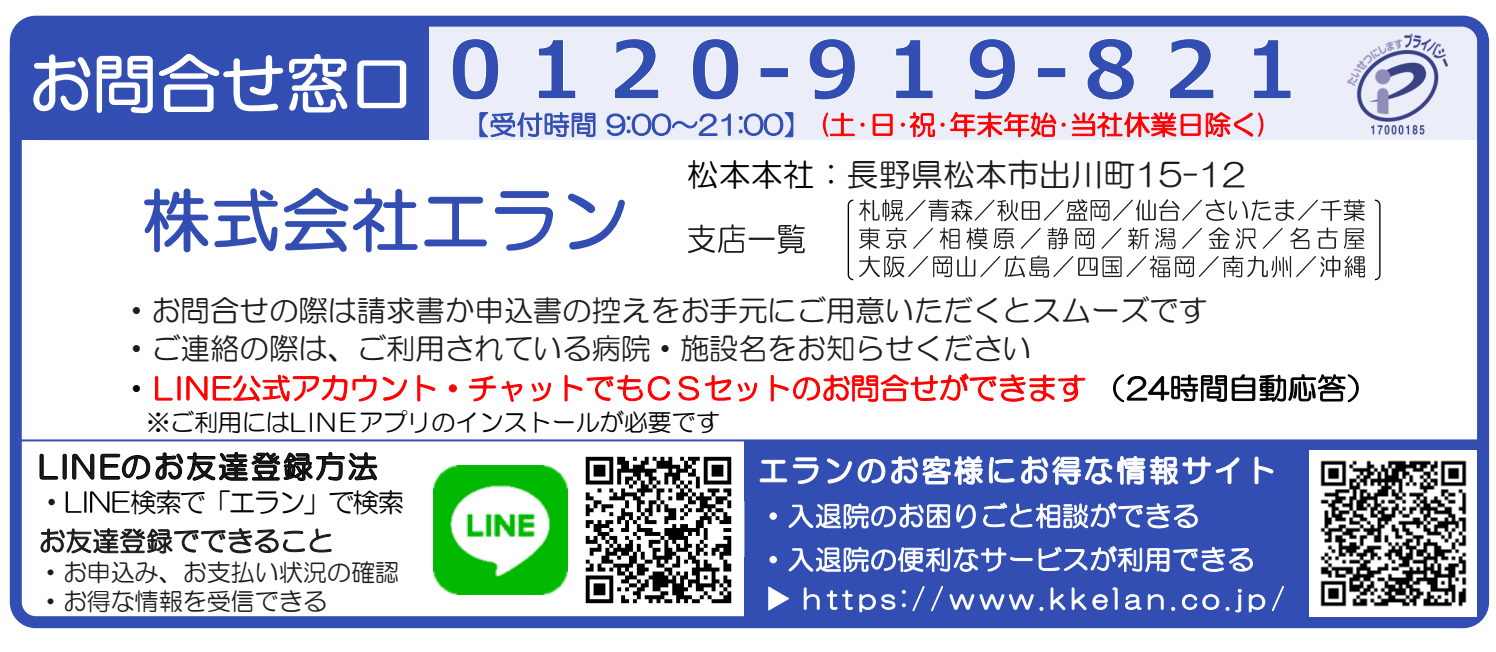

#### <u>クレジットカードでのお支払いをご希望の場合、以下の通りお手続きをお願いいたします。</u>

### ①お手元に3つの情報をご用意ください

請求書に記載されたお客さま番号(7桁または8 桁)をご確認ください。

①お客さま番号
 ②申込時にご登録いただいた電話番号
 ③ご契約者様の生年月日

### ②ご利用者向けポータルページにログインください

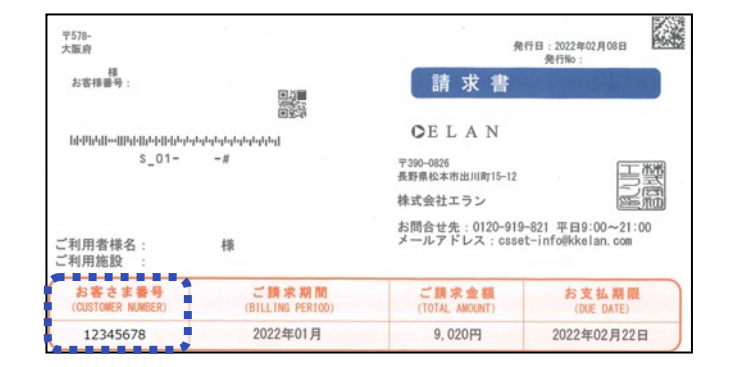

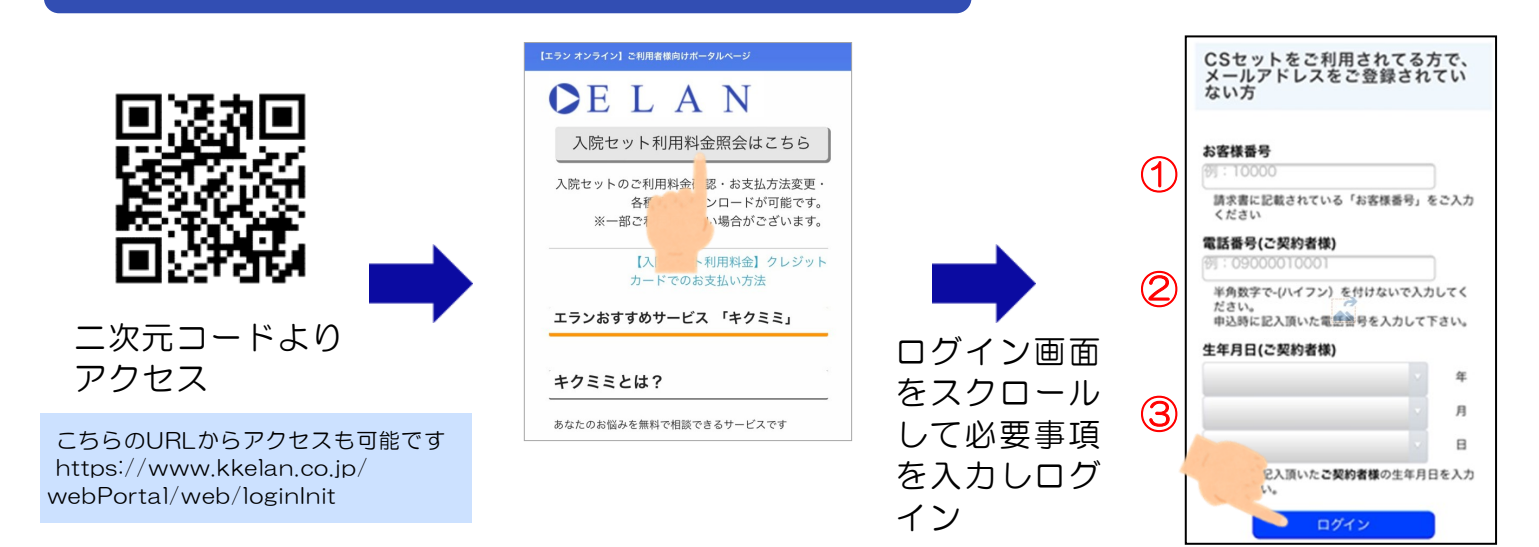

## ③トップページからご希望の支払方法を選択しクレジットカード情報をご登録ください

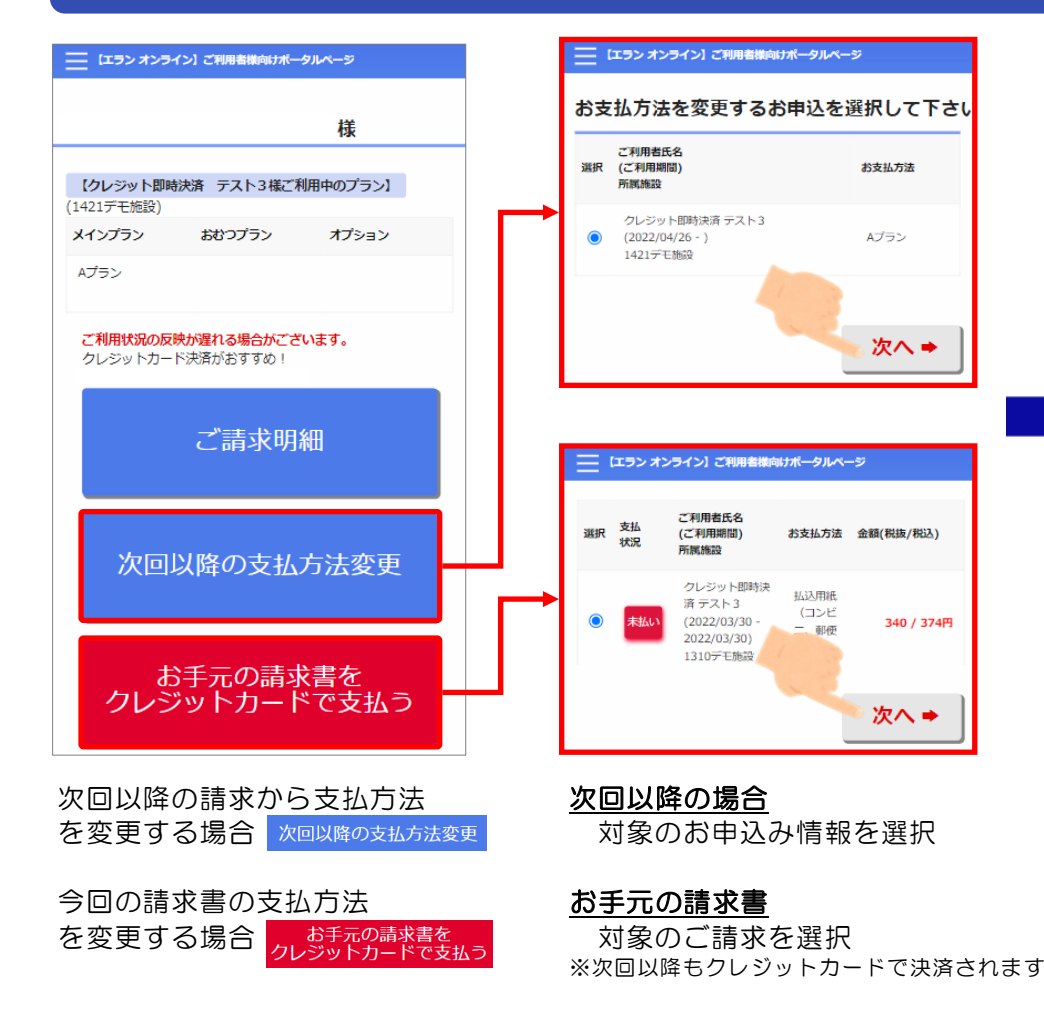

| 【エラン オンライン】ご利用者操向けポータルページ                                       |  |  |  |
|-----------------------------------------------------------------|--|--|--|
| お支払い方法変更                                                        |  |  |  |
| 【クレジット即時決済 テスト 3 様 / 2022年03月請求】                                |  |  |  |
| お支払方法<br>変更するお支払方法を1つ選択してください。                                  |  |  |  |
| <ul> <li>選択済</li> <li>クレジットカード</li> </ul>                       |  |  |  |
| クレジットカード登録<br>カード番号 ※22<br>*半角数字で入力してくたさい。<br>*******           |  |  |  |
| 有効期限     ※必須       *半角数字で入力してください。       **       月 20       ** |  |  |  |
| <b>セキュリティコード ※必須</b><br>例:000                                   |  |  |  |

カード情報を登録します。 **確** で決済を実行します。